## TOLVAPTAN FOR ADPKD SHARED SYSTEM REMS PORTAL GUIDE

# Prescribers and Delegates can utilize the REMS Portal to optimize the patient care process and experience

| User type                    | Username/password                                                                  | Authorized tasks                                                                                                    |  |  |  |  |
|------------------------------|------------------------------------------------------------------------------------|----------------------------------------------------------------------------------------------------|--|--|--|--|
| Prescriber                   | Can link to multiple Delegate (Office<br>Liaison) users. Each Prescriber has their | <ul> <li>Enroll patient or complete a Patient Enrollment<br/>Form that was prepopulated by the Delegate</li> <li>Submit Patient Status Form</li> </ul>                                                                                                    |  |  |  |  |
|                              | own username/password                                                              |                                                                                                    |  |  |  |  |
|                              |                                                                                    | <ul> <li>Receive alerts via email and in the Message<br/>Center in the REMS portal</li> </ul>                                                                                                    |  |  |  |  |
|                              |                                                                                    | <ul> <li>Access to file or print previously submitted<br/>Patient Status Forms or Adverse Events</li> <li>Deactivate/Reactivate patient in the REMS portal</li> <li>Identify Last Ship Date and the Specialty<br/>Pharmacy associated with Last Ship Date</li> <li>Update contact information</li> </ul> |  |  |  |  |
|                              |                                                                                    |                                                                                                    |  |  |  |  |
|                              |                                                                                    |                                                                                                    |  |  |  |  |
|                              |                                                                                    |                                                                                                    |  |  |  |  |
|                              |                                                                                    | <ul> <li>Add/edit/delete assigned Delegate to the<br/>Prescriber's REMS portal</li> </ul>                                                                                                    |  |  |  |  |
| Delegate<br>(Office Liaison) | Can link to multiple Prescriber                                                    | Submit Patient Status Form                                                                                                    |  |  |  |  |
|                              | users. Each Delegate has their own                                                 | Pre-enroll a patient online                                                                                                    |  |  |  |  |
|                              | username/password                                                                  | <ul> <li>Receive alerts via email and in the Message<br/>Center in the REMS portal</li> </ul>                                                                                                    |  |  |  |  |
|                              |                                                                                    | <ul> <li>Access to file or print previously submitted<br/>Patient Status Forms or Adverse Events</li> </ul>                                                                                                    |  |  |  |  |
|                              |                                                                                    | • Deactivate/Reactivate patient in the REMS portal                                                                                                    |  |  |  |  |
|                              |                                                                                    | <ul> <li>Identify Last Ship Date and the Specialty<br/>Pharmacy associated with Last Ship Date</li> </ul>                                                                                                    |  |  |  |  |
|                              |                                                                                    | <ul> <li>Update an associated Prescriber's phone, fax, or<br/>email address</li> </ul>                                                                                                    |  |  |  |  |

Please see **FULL PRESCRIBING INFORMATION**, including **BOXED WARNING**.

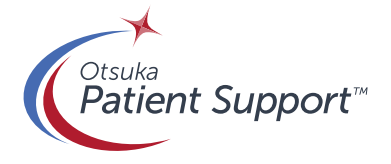

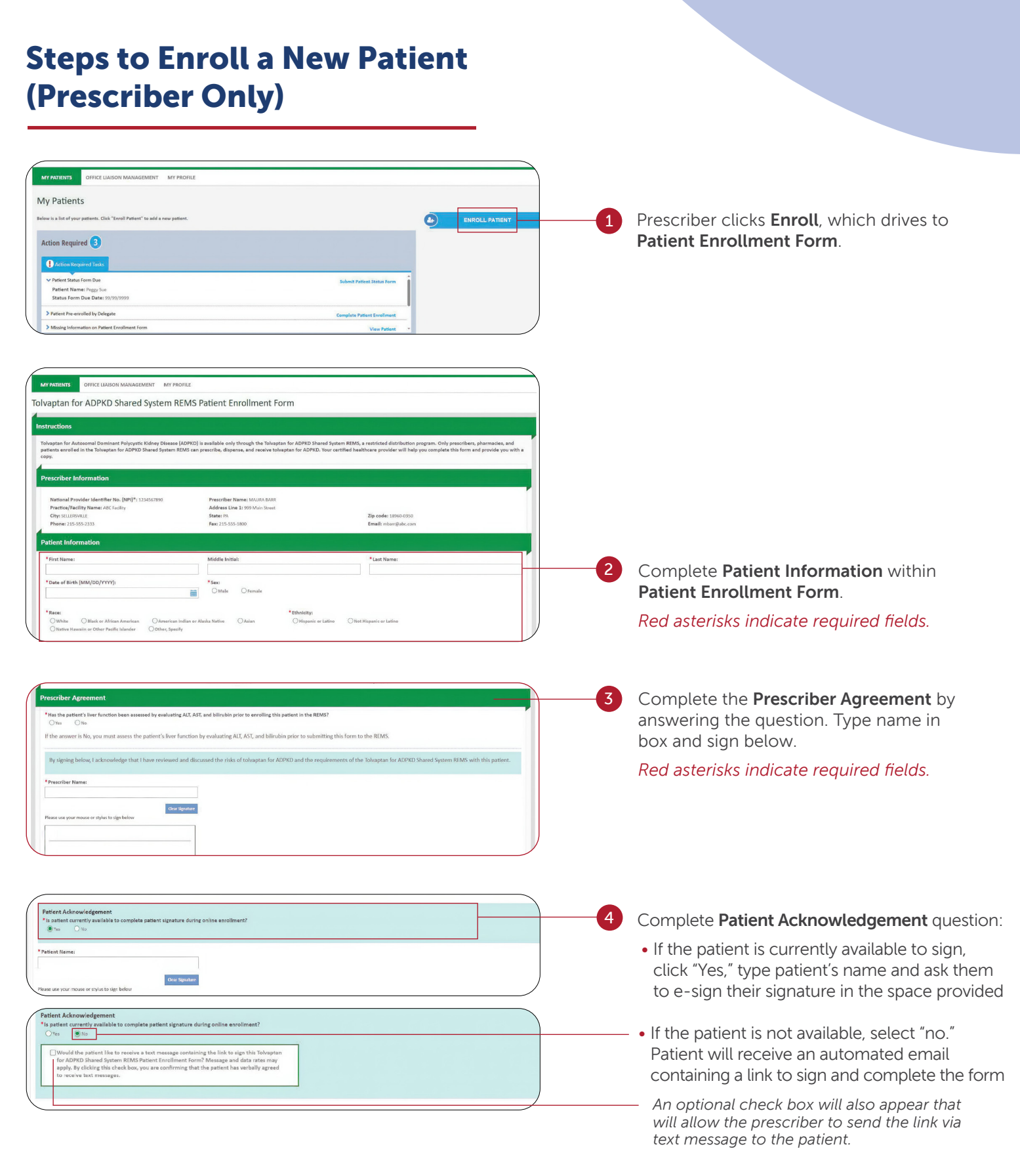

#### Please see **FULL PRESCRIBING INFORMATION**, including **BOXED WARNING**.

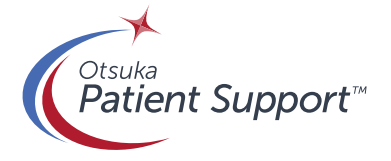

## Step-by-step Guide for Completing a Patient Status Form (Prescriber/Delegate)

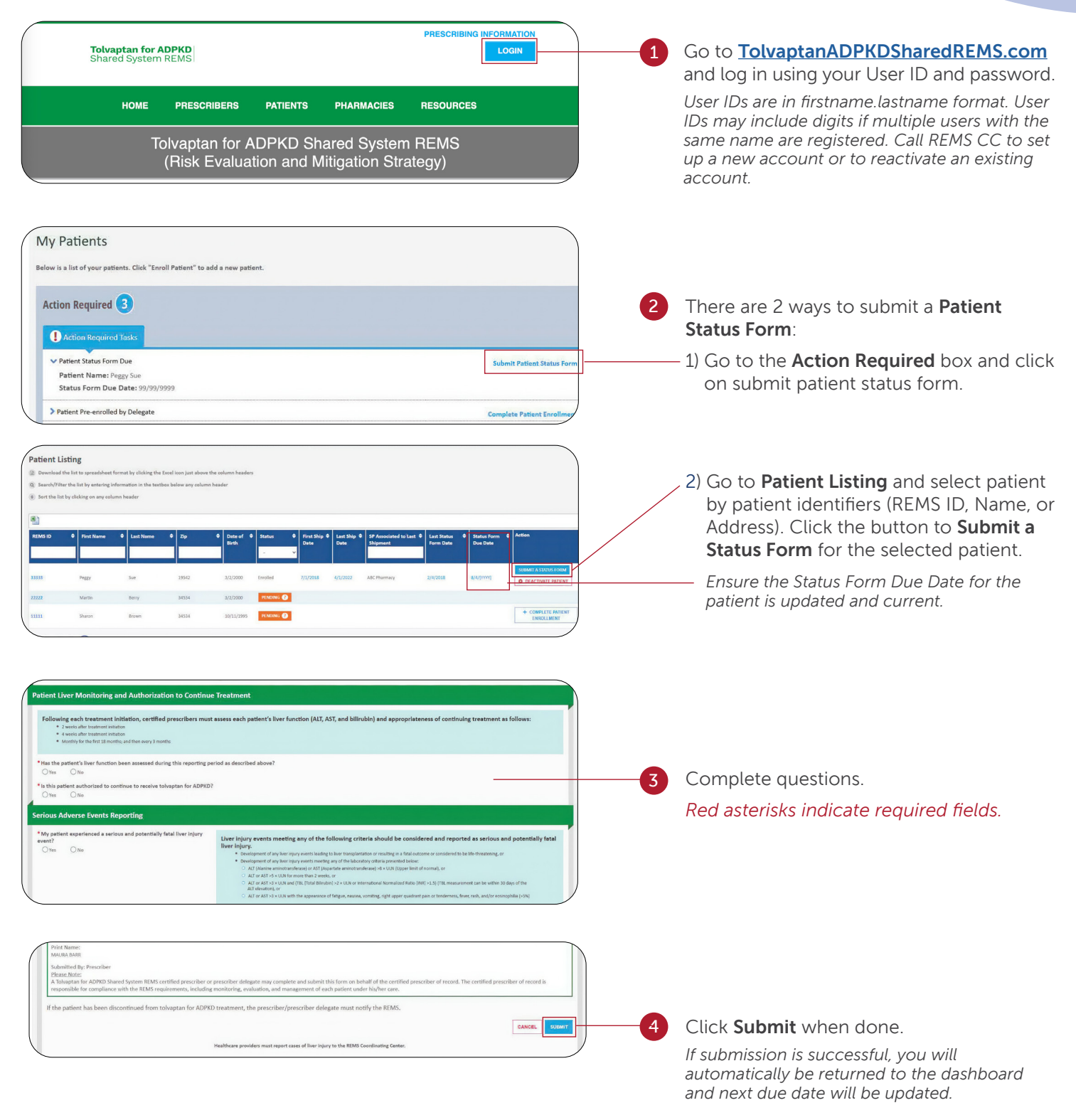

#### Please see **FULL PRESCRIBING INFORMATION**, including **BOXED WARNING**.

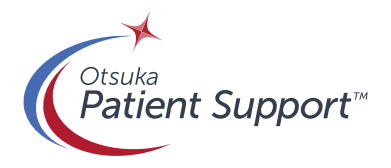

## **Steps Demonstrating Patient Pre-Enrollment** (Delegate)

| Patients                                                                                                    |                                                            |
|----------------------------------------------------------------------------------------------------|------------------------------------------------------------|
| Below is a list of your patients. Click "Pre-EnrolL Patient" to add a new patient.                                                                                                    | <u>Delegate</u> clicks <b>Pre-Enroll Patient</b> to access |
| Action Required 2                                                                                                    | the Patient Enrollment Form.                               |
| Action Required Tasks                                                                                                    |                                                            |
| ✓ Patient Status Form Due Status Form                                                                                                    |                                                            |
| Patient Name: Progg Sue<br>Status Form Due Date: 19/19/1999                                                                                                    |                                                            |
| Missing Information on Patient Enrollment Form     View Patient                                                                                                    |                                                            |
|                                                                                                    |                                                            |
|                                                                                                    |                                                            |
|                                                                                                    |                                                            |
| PATIENTS PRESCRIBER PROFILE MANAGEMENT                                                                                                    |                                                            |
| Tolvaptan for ADPKD Shared System REMS Patient Enrollment Form                                                                                                    |                                                            |
|                                                                                                    |                                                            |
| Instructions                                                                                                    |                                                            |
| Tolvaptan for Autosomal Dominant Polycystic Kidney Disease (ADPKD) is available only through the Tolvaptan for ADPKD Shared System REMS, a restricted distribution program. Only prescribers, pharmacles, and<br>patients annolied in the Tolvaptan for ADPKD Shared System REMS can prescribe, dispense, and receive tolvaptan for ADPKD. Your certified healthcare provider will help you complete this form and provide you with a<br>row.                                                                                                    |                                                            |
|                                                                                                    |                                                            |
| Prescriber Information                                                                                                    |                                                            |
| National Provider Identifier No. (NPI)*: 223/557800 Prescriber Name: MAURA BARR<br>Parantez Tarillo Name Alfr Carllon Address Line 1: 929 Main Stream                                                                                                    |                                                            |
| City: SULESHULE         State: PA         Zip code: 18950-0330           Phone: 225-555-2333         Fax: 225-555-100         Email: mail: mail |                                                            |
| Patient Information                                                                                                    |                                                            |
| Pacets into interview                                                                                                    |                                                            |
|                                                                                                    |                                                            |
| *Date of Birth (MM/DD/YYYY): *Sex:                                                                                                    |                                                            |
|                                                                                                    | <u>Delegate</u> enters <b>Patient Information</b>          |
|                                                                                                    | in Patient Enrollment Form.                                |
| Chamine names or other recent stander COntrol, sylectly                                                                                                    |                                                            |
| *Address Line 1: Address Line 2:                                                                                                    | Red asterisks indicate required fields.                    |
| *City: *State: *Zip Code:                                                                                                    |                                                            |
| Phone:     Mobile Phone:     * Email:                                                                                                    |                                                            |
|                                                                                                    |                                                            |
| Same as Phone:  N/A:                                                                                                    | Delegate clicks Send to Prescriber to                      |
| SEND TO PRESCRIBER TO COMPLETE ENROLLMENT CANCEL                                                                                                    | Somplete Envellment                                        |
|                                                                                                    | Complete Enroument.                                        |
|                                                                                                    |                                                            |
|                                                                                                    |                                                            |
|                                                                                                    |                                                            |
| Action Required 🕄                                                                                                    |                                                            |
|                                                                                                    |                                                            |
| Action Required tasks                                                                                                    | 4 There are 2 ways for <u>Prescriber</u> to complete       |
| ✓ Patient Status Form Due Submit Patient Status Form                                                                                                    | enrollment <sup>.</sup>                                    |
| Patient Name: Peggy Sue Status Form Due Date: 99/99/9999                                                                                                    |                                                            |
|                                                                                                    | 1) Log into REMS portal and click <b>Complete</b>          |
| Pratent Pre-enrolled by Delegate Complete Patient Enrollment                                                                                                    | Patient Enrollment (in the Action                          |
| Missing Information on Patient Enrollment Form     View Patient                                                                                                    | Required box)                                              |
|                                                                                                    |                                                            |
|                                                                                                    | Prescriber can now access the Enrollment                   |
| Patient Listing                                                                                                    | Form, pre-populated with Patient Information.              |
| Download the list to spreadsheet format by clicking the Excel icon just above the column headers     Saardh/Fitter the list by setering information in the testbac below any column header                                                                                                    | Go to Steps to Enroll a New Patient and                    |
| (i) Sort the list by clicking on any column header                                                                                                    | follow the signature instructions                          |
|                                                                                                    | recent the signature instructions.                         |
| REMSTD Ø Pint Name Ø Last Name Ø Zip Ø Date of Ø Status Ø Pint Nip Ø Last Nip Ø P Associated to Last Ø Last Status Ø Pint Nime Ø Antion                                                                                                    | 2) Co to <b>Patient Listing</b> and find <b>Status</b>     |
|                                                                                                    |                                                            |
| 13311 Peggy See 13542 32(2000 (model 7)7/2816 42(2022 AIC/Planmay 2)4/2818 42(2020)                                                                                                    | column. Click on drop down arrow and                       |
|                                                                                                    | select " <b>Pre-Enrolled</b> ." Select patient by          |
|                                                                                                    | additional identifiers.                                    |
|                                                                                                    |                                                            |
|                                                                                                    | - In the <b>Action Column</b> , select                     |
|                                                                                                    | Complete Patient Enrollment button                         |
|                                                                                                    |                                                            |

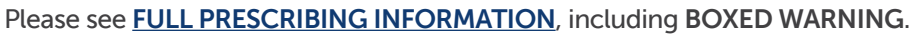

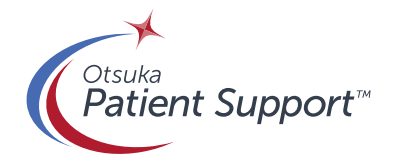

### **Prescriber View of REMS Portal**

|                                                           | TS OFFICE LIAIS                                                                                 | ON MANAGEMENT                                                   | MY PROFILE                                                           |                                                        |                                        |                                                             |                     |                                                   |                            |                           |                                                                                |
|-----------------------------------------------------------|-------------------------------------------------------------------------------------------------|-----------------------------------------------------------------|----------------------------------------------------------------------|--------------------------------------------------------|----------------------------------------|-------------------------------------------------------------|---------------------|---------------------------------------------------|----------------------------|---------------------------|--------------------------------------------------------------------------------|
| My Pati                                                   | ents                                                                                            | М                                                               | N                                                                    |                                                        |                                        |                                                             |                     |                                                   |                            |                           |                                                                                |
| Below is a list o                                         | of your patients. Click "E                                                                      | nroll Patient <sup>®</sup> to add a                             | new patient.                                                         |                                                        |                                        |                                                             |                     |                                                   |                            | ENRO                      | LL PATIENT                                                                     |
| Action Re                                                 | equired 3                                                                                       |                                                                 |                                                                      | K                                                      |                                        |                                                             |                     |                                                   |                            |                           |                                                                                |
| ✓ Patient<br>Patien<br>Status                             | Status Form Due<br>t Name: Peggy Sue<br>Form Due Date: 99/99                                    | 9/9999                                                          |                                                                      |                                                        |                                        |                                                             | Subn                | nit Patient Status Form                           | Î                          |                           |                                                                                |
| > Patient I                                               | Pre-enrolled by Delegate                                                                        |                                                                 |                                                                      |                                                        |                                        |                                                             | Compl               | ete Patient Enrollment                            |                            |                           |                                                                                |
| > Missing                                                 | Information on Patient E                                                                        | nrollment Form                                                  | nent Form View Patient                                               |                                                        |                                        |                                                             |                     |                                                   |                            |                           |                                                                                |
| Patient L     Download     O Search/Filt     Sort the lis | isting<br>the list to spreadsheet f<br>ter the list by entering ir<br>t by clicking on any colu | format by clicking the<br>Information in the text<br>Imm header | Excel icon just abov                                                 | e the column headers<br>nn header                      | D                                      | •                                                           | F                   | G                                                 | Ð                          | 0                         | J                                                                              |
| A                                                         |                                                                                                 |                                                                 |                                                                      |                                                        |                                        |                                                             |                     |                                                   |                            |                           |                                                                                |
| REMS ID                                                   | First Name                                                                                      | Last Name                                                       | ¢ Zip                                                                | <ul> <li>Date of<br/>Birth</li> </ul>                  | Status<br>-                            | <ul> <li>♥ First Ship ♥ Date</li> <li>▼</li> </ul>          | Last Ship 🖨<br>Date | SP Associated to Last 🗘<br>Shipment               | Last Status 🗘<br>Form Date | Status Form 4<br>Due Date | Action                                                                         |
| REMS ID                                                   | First Name     Peggy                                                                            | Last Name                                                       | Zip 19542                                                            | Date of Birth     3/2/2000                             | Status<br>-<br>Enrolled                | <ul> <li>First Ship * Date</li> <li>7/1/2018</li> </ul>     | Last Ship<br>Date   | SP Associated to Last<br>Shipment<br>ABC Pharmacy | Last Status<br>Form Date   | Status Form Due Date      | Action SUBMIT A STATUS FORM DEACTIVATE PATIENT                                 |
| REMS ID<br>33333<br>22222                                 | First Name     Peggy Martin                                                                     | Last Name  Sue Berry                                            | Zip 19542 24534                                                      | Date of Birth     3/2/2000     3/2/2000                | Status<br>-<br>Enrolled<br>PENDING (2) | <ul> <li>First Ship *<br/>Date</li> <li>7/1/2018</li> </ul> | Last Ship<br>Date   | SP Associated to Last<br>Shipment<br>ABC Pharmacy | Last Status<br>Form Date   | Status Form Due Date      | Action SUBMIT A STATUS FORM DEACTIVATE PATIENT                                 |
| REMS ID<br>33333<br>22222<br>11111                        | First Name     Peggy     Martin     Sharon                                                      | Last Name  Sue Berry Brown                                      | <ul> <li>Zip</li> <li>19542</li> <li>34534</li> <li>24534</li> </ul> | Date of Birth     3/2/2000     3/2/2000     10/11/1995 | Status<br>-<br>Enrolled<br>PENDING (2) | First Ship      Date     7/1/2018                           | Last Ship Date      | SP Associated to Last<br>Shipment                 | Last Status<br>Form Date   | Status Form Due Date      | Action SUBMIT A STATUS FORM D DEACTIVATE PATIENT + COMPLETE PATIENT ENROLLMENT |

This is not actual patient information and only used to depict how the information will render.

### A. REMS ID

- B. First Name, Last Name, and Zip
- C. DOB
- D. Status (Pending, Inactive, Not Complete, Enrolled, Pre-Enrolled)
- E. First Ship Date
- F. Last Ship Date
- G. SP Associated to Last Shipment
- H. Last Status Form Date

- I. Status Form Due Date
- J. Action: Deactivate Patient button, Reactivate Patient button, Submit a Status Form button, and Complete Patient Enrollment button
- K. Message Center
- L. Enroll Patient
- M. Office Liaison (Delegate) Management
- N. My Profile

For any questions: Call: 1-866-244-9446 Fax: 1-866-750-6820 REMS Coordinating Center Mon-Fri, 8am-8pm ET

Please see **FULL PRESCRIBING INFORMATION**, including **BOXED WARNING**.

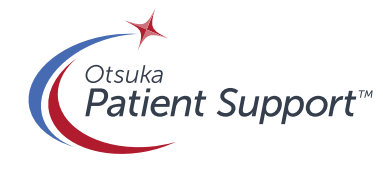

©2025 Otsuka America Pharmaceutical, Inc. All rights reserved. June 2025 22US25EBP0021